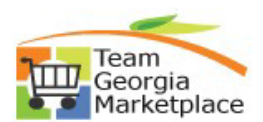

## **Purchase Order Tile**

DO NOT REMIT PAYMENT UNTIL YOUR INVOICE IS RECEIVED.

| Ste<br>p# | Do This:                                                                                                    |  |  |  |  |  |  |  |
|-----------|----------------------------------------------------------------------------------------------------|--|--|--|--|--|--|--|
| 1         | Using your password and User ID, sign in on the Bidder and Supplier Registration page.                                                                                                    |  |  |  |  |  |  |  |
|           | Link:                                                                                                    |  |  |  |  |  |  |  |
|           | https://fscm.teamworks.georgia.gov/psc/supp/SUPPLIER/ERP/c/NUI_FRAMEWORK.PT_LANDINGPAG<br>E.GBL                                                                                                  |  |  |  |  |  |  |  |
|           | For security reasons, if you have not already changed your password, please click on Change My Password in the main menu options and follow instructions located in Register as a Supplier Quick |  |  |  |  |  |  |  |
|           | Reference Guide.                                                                                                    |  |  |  |  |  |  |  |
| 2         | Click on the 'Purchase Order' Tile.                                                                                                    |  |  |  |  |  |  |  |
|           | Entitiestigner     uit       News and Announcements     Purchase Orders       Receipts     Bidding Opportunities                                                                                 |  |  |  |  |  |  |  |
|           | Vew PO Information 0 Rejected Receipt Lines 0.3 Events                                                                                                    |  |  |  |  |  |  |  |
|           | Your WorkCenter Manage Contract Deliverables                                                                                                    |  |  |  |  |  |  |  |
|           |                                                                                                    |  |  |  |  |  |  |  |
| 3         | Click on the filter button if no POs are displayed. The page is designed to default in PO activity within                                                                                        |  |  |  |  |  |  |  |
|           | the last 90 days.                                                                                                    |  |  |  |  |  |  |  |
|           | C supplier oecule nume rage 1/1                                                                                                    |  |  |  |  |  |  |  |
|           | Download PO Information                                                                                                    |  |  |  |  |  |  |  |
|           | There are no PO(s) to display between 2021-12-17 and 2022-03-17.                                                                                                    |  |  |  |  |  |  |  |
| 4         | Enter new search criteria such as a specific date range, not to exceed 90 days at a                                                                                                    |  |  |  |  |  |  |  |
|           | Cancel     Filters     Done                                                                                                    |  |  |  |  |  |  |  |
|           | POs Dispatched Between 00/01/2021                                                                                                    |  |  |  |  |  |  |  |
|           | To PO ID Q                                                                                                    |  |  |  |  |  |  |  |
|           | Buyer Q<br>Supplier Location Q                                                                                                    |  |  |  |  |  |  |  |
|           | Item Category Q                                                                                                    |  |  |  |  |  |  |  |
|           | Item Description                                                                                                    |  |  |  |  |  |  |  |
|           | Supplier Item ID Q<br>Contract ID Q                                                                                                    |  |  |  |  |  |  |  |
|           | Contract Version Release Number                                                                                                    |  |  |  |  |  |  |  |
|           | Reset                                                                                                    |  |  |  |  |  |  |  |
|           | • You can also search by PO ID, PO ID range or by Contract ID if applicable.                                                                                                    |  |  |  |  |  |  |  |

Supplier Quarterly sales report upload

## **Quick Reference Guide** Team Georgia Marketplace

| Tear | n Georgia Mark                                                                                                    | etplace                                                                                                    |                                                                                     |                         |                                                                            |                            | Team<br>Georgia<br>Marketplace                   |  |  |
|------|----------------------------------------------------------------------------------------------------|----------------------------------------------------------------------------------------------------|-------------------------------------------------------------------------------------|-------------------------|----------------------------------------------------------------------------|----------------------------|--------------------------------------------------|--|--|
| 5    | Click on the Dow                                                                                                    | nload PO Inforr                                                                                                    | nation butt                                                                         | on to vier              | w results in g                                                             | rid form or do             | wnload to Excel.                                 |  |  |
|      | Download PO Information Business Unit / Purchase Order S                                                                                     | Aupplier Location PO Date PO Statu                                                                                                    | s Last Dispatched Date/Time                                                         | Buyer                   | PO Total Amount / Curren                                                   | cy Payment Terms Acknowled | 2 rows<br>12<br>gement Status Actions PO Details |  |  |
|      | Transportation. Dept of A 00000 South GA Technical College A                                                                                 | CH PRIMARY 09/14/2021 Compl<br>CH PRIMARY 09/08/2021 Compl                                                                                                    | 09/15/2021 9:42:37AM<br>09/15/2021 9:58:20AM                                        |                         | 13.865.86<br>USO<br>20.347.76<br>USO                                       | Net 30                     | © ><br>© >                                       |  |  |
| 6    | Click on the Grid                                                                                                    | Action Menu to                                                                                                    | o download<br>PO download to grid fo                                                | results to              | ) Excel forma                                                              | t.                         | x<br>ap                                          |  |  |
|      | Download Purchase Orders<br>Customize the grid to show the desired columns, then click<br>data into an excel spreadsheet.<br>Purchase Orders | : on the download to grid icon in the grid header to loa                                                                                                    | d the                                                                               |                         |                                                                            | 14 4 1-4 of 4 🗸 🕨          |                                                  |  |  |
|      | Grid Action Menu eader Details Header<br>PO Number Line Schedule                                                                             | Comments Line Details Line Comments Item ID Description VELA SERIES CONFERENCE TABLE                                                                                                    | Schedule Details Ship To C<br>Revision Due Date<br>09/14/2021                       | PO Qty UOM<br>1.0000 EA | Price         Merchandise<br>Amount           13885.88000         13885.88 | Freight/Tax/Mise. Currency |                                                  |  |  |
|      |                                                                                                    |                                                                                                    | PO download to grid fo                                                              | or Supp                 |                                                                            | ŀ                          | ×<br>leip                                        |  |  |
|      | Download Purchase Orders<br>Customize the grid to sheav the desired columns, then click<br>data into an exceeded.<br>Purchase Orders         | Inversional Purchase Orders Unstantia the grid to show the desired columns, then dick on the download to grid icon in the grid header to load the ata into an usual proparatives. Unchase Orders                     |                                                                                     |                         |                                                                            |                            |                                                  |  |  |
|      | Personalize Header<br>Zoom Purchase Orders<br>Download Purchase Orders Table to Excel                                                        | Comments Line Details Line Comments Conservation VELA SERVES CONFERENCE TABLE CONFERENCE TABLE                                                                                                    | Schedule Details Ship To 1 Revision Due Date 09/14/2021                             | PO Qty UOM<br>1.0000 EA | Price         Merchandise<br>Amount           13885.88000         13885.88 | Freight/Tax/Misc. Currency |                                                  |  |  |
|      |                                                                                                    | Retained Functional Statistics Carden J Ty,<br>Retained Statistics Conservation<br>Truck Driving<br>Part No. PETC<br>2448REFX.Retangle<br>Füed Table, Commercial                                                     | 09/09/2021                                                                          | 8.0000 EA               | 552.76000         4422.32           888.16000         2658.48              | 0.000 USD                  |                                                  |  |  |
|      | 00000                                                                                                    | Truck Driving                                                                                                    | 09/09/2021                                                                          | 24.0000 EA              | 552.70000 13288.06                                                         | 0.000 USD                  |                                                  |  |  |
|      | Return                                                                                                    |                                                                                                    |                                                                                     |                         |                                                                            |                            |                                                  |  |  |
| 7    | Select Ret                                                                                                    | turn when finish                                                                                                    | ned                                                                                 | rders Sur               | nmary Page                                                                 |                            |                                                  |  |  |
|      | Purchase Order List                                                                                                    | PO download t                                                                                                    | o grid for Supp                                                                     |                         | New Window   Help   B - Charlet Prope                                      |                            |                                                  |  |  |
|      | Purchase Order List                                                                                                    |                                                                                                    | 3                                                                                   | -1 of 1 🗸   View All    |                                                                            |                            |                                                  |  |  |
|      | Satus Description                                                                                                    | Last Dispatched DaterTime Lines The Veer PDF button allows you to generate a printed order. Using the DBAtt Veer FD Change Diotes obto neoring end perfect allows allow used to control the entities veer of the PD. | e version of the purchase<br>hs you can control if the<br>ges. (This same option is |                         |                                                                            |                            |                                                  |  |  |

## Quick Reference Guide Team Georgia Marketplace

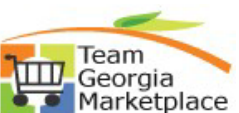

| 8  | Click on the                                                                                                    | Sort Icon               | to sort the              | e data acco                 | ording to yo                       | ur prefere             | ence                  |                           |            |  |
|----|----------------------------------------------------------------------------------------------------|-------------------------|--------------------------|-----------------------------|------------------------------------|------------------------|-----------------------|---------------------------|------------|--|
|    | Supplier Secure Home Page                                                                                                    |                         |                          | Purcl                       | nase Orders                        |                        |                       | Sort ×                    | ÷          |  |
|    |                                                                                                    |                         |                          |                             |                                    |                        |                       | Purchase Order            |            |  |
|    |                                                                                                    |                         |                          |                             |                                    |                        |                       | Supplier Location         | ws         |  |
|    | Business Unit / Purchase Or                                                                                                    | der Supplier Location F | PO Date PO Status Last I | Dispatched Date/Time Buye   | r PO Total                         | Amount / Currency Paym | ent Terms Acknowledge | PO Status                 |            |  |
|    | Transportation, Dept of                                                                                                    | ACH PRIMARY (           | 09/14/2021 Compl 09/15   | /2021 9:42:37AM             | 13,865.86<br>USD                   | 6 Net 30               | )                     | Last Dispatched Date/Time |            |  |
|    | South GA Technical College                                                                                                    | ACH PRIMARY (           | 09/08/2021 Compl 09/16   | /2021 9:58:20AM             | 20,347.70<br>USD                   | 3 Net 30               |                       | PO Total Amount           | -          |  |
|    |                                                                                                    |                         |                          |                             |                                    |                        |                       | Currency Code Click to    | sort       |  |
|    |                                                                                                    |                         |                          |                             |                                    |                        |                       | Payment Terms             |            |  |
|    |                                                                                                    |                         |                          |                             |                                    |                        |                       | Actions                   |            |  |
|    |                                                                                                    |                         |                          |                             |                                    |                        |                       |                           |            |  |
| 9  |                                                                                                    |                         |                          |                             |                                    |                        |                       |                           |            |  |
|    |                                                                                                    |                         |                          | Pur                         | hase Orders                        |                        |                       | ែ                         | 5 E        |  |
|    |                                                                                                    |                         |                          |                             |                                    |                        |                       |                           |            |  |
|    | Download PO Information                                                                                                    | ]                       |                          |                             |                                    |                        | A                     | 2 ctions ×                | rows<br>11 |  |
|    | Business Unit / Purchase Order                                                                                                    | Supplier Location       | PO Date PO Status Last   | Dispatched Date/Time Buye   | r PO Total                         | Amount / Currency Paym | nent Terms A View POA | Actions PO Detail         | 5          |  |
|    | 0000 South GA Technical College                                                                                                    | ACH PRIMARY (           | 09/14/2021 Compl 09/15   | /2021 9:42:37AM             | USD 20,347.76                      | Net3                   | 0 View PO Dis         | patch Document            |            |  |
|    | 00000                                                                                                    | ACH PRIMARY (           | 09/08/2021 Compi 09/16   | /2021 9:58:20AM             | USD                                | Net 3                  | 0                     | © 🔨                       |            |  |
|    | Click on Actio                                                                                                    | ns Menu to              | View PO D                | ispatch Doo                 | cument.                            |                        |                       |                           |            |  |
|    | • The A                                                                                                    | cknowledg               | ement Sta                | atus colum                  | in and the V                       | iew POA                | Action op             | tion is curre             | ntly not   |  |
|    | enable                                                                                                    | ed. Please              | Ignore!                  |                             |                                    |                        |                       |                           | ,          |  |
| 10 | Click View PD                                                                                                    | F.                      |                          |                             |                                    |                        |                       |                           |            |  |
|    |                                                                                                    |                         |                          | View PO Dispatch Do         | cument                             | Mauri                  | Madau   Hala   Para   | ×                         |            |  |
|    |                                                                                                    |                         |                          |                             |                                    | New                    | window   Help   Feis  |                           |            |  |
|    | Purchase Order List                                                                                                    |                         |                          |                             |                                    |                        |                       | "                         |            |  |
|    |                                                                                                    |                         |                          |                             |                                    |                        |                       |                           |            |  |
|    | Purchase Order List                                                                                                    |                         |                          |                             |                                    |                        |                       |                           |            |  |
|    | PO Details Header De                                                                                                    | taile                   |                          |                             |                                    |                        | 1-1 of 1 🗸            | View All                  |            |  |
|    | Purchase Order                                                                                                    | Status Description      | Last Dispatched Date/T   | īme Lines                   | Total Am                           | ount                   |                       |                           |            |  |
|    |                                                                                                    | Compl                   | 09/15/2021 9:42:37AM     | 1                           | 13,8                               | 165.86 USD             | View PDF              |                           |            |  |
|    | Select All                                                                                                    | Clear All               | TT                       | ne View PDF button allows y | ou to generate a printable version | of the purchase        |                       | ·                         |            |  |
|    | order. Using the Default View for Change Orders points you are notholif the report generated shows all lines or only the latest changes. (This same option is also used to control if the online view of the PO.)                                        |                         |                          |                             |                                    |                        |                       |                           |            |  |
|    |                                                                                                    |                         |                          |                             |                                    |                        |                       |                           |            |  |
|    | • The following message pops up, telling you to wait a minute or so before clicking on View PDF                                                                                                    |                         |                          |                             |                                    |                        |                       |                           |            |  |
|    | button again. This will allow the process enough time to finish.                                                                                                    |                         |                          |                             |                                    |                        |                       |                           |            |  |
|    |                                                                                                    |                         | Process in con           | orato PO outout filo, is tr | king langer than eveneted          | (7028-498)             |                       |                           |            |  |
|    | Process to generate PO output file, is taking longer than expected. (7020,180)<br>To allow your session to continue, this job will finish in the background. Please wait a minute or so and then press the button again to bring up the PO for printing. |                         |                          |                             |                                    |                        |                       |                           |            |  |
|    | (You must stay within this component, or pressing the button will cause the report to be resubmitted.)                                                                                                    |                         |                          |                             |                                    |                        |                       |                           |            |  |
|    | ОК                                                                                                    |                         |                          |                             |                                    |                        |                       |                           |            |  |
|    |                                                                                                    |                         |                          |                             |                                    |                        |                       |                           |            |  |
|    |                                                                                                    | -                       |                          |                             |                                    |                        |                       |                           |            |  |

08-01-2019 Procurement Helpdesk @ 404-657-6000 or procurementhelp@doas.ga.gov

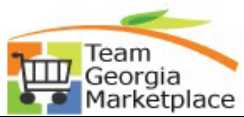

| 11 | Click on the PO                                                                                                    | Details to view                                                    | additional                                 | informatio             | n on a spe                 | cific PO.                        |                                              |      |
|----|----------------------------------------------------------------------------------------------------|--------------------------------------------------------------------|--------------------------------------------|------------------------|----------------------------|----------------------------------|----------------------------------------------|------|
|    | ✓ Supplier Secure Home Page                                                                                                    |                                                                    |                                            | Purchase Orders        |                            |                                  | <u>ہ</u> :                                   |      |
|    |                                                                                                    |                                                                    |                                            |                        |                            |                                  |                                              |      |
|    |                                                                                                    |                                                                    |                                            |                        |                            |                                  | 2 rows                                       |      |
|    | Download PO Information  Business Unit / Purchase Order                                                                                   | Supplier Location PO Date PO Statu                                 | Last Dispatched Date/Time                  | Buver                  | PO Total Amount / Currency | Payment Terms Acknowledgement St | atus Actions PO Details                      |      |
|    | Transportation, Dept of                                                                                                    | ACH PRIMARY 09/14/2021 Compl                                       | 00/15/2021 0:42:37AM                       |                        | 13,865.86<br>USD           | Net 30                           | ©                                            |      |
|    | South GA Technical College                                                                                                    | ACH PRIMARY 09/08/2021 Compl                                       | 09/16/2021 9:58:20AM                       |                        | 20.347.76<br>USD           | Net 30                           |                                              |      |
|    |                                                                                                    |                                                                    |                                            |                        |                            |                                  |                                              |      |
| 12 | Click on any Ir                                                                                                    | nvoice display                                                     | ed on the                                  | PO Detail              | s page to                  | view additona                    | al information,                              | or X |
|    | out of the pag                                                                                                    | je once you ar                                                     | e done wi                                  | th your re             | view.                      |                                  |                                              |      |
|    |                                                                                                    |                                                                    |                                            | Review Purchase Orders |                            |                                  | Hap                                          |      |
|    | Purchase Order Details                                                                                                    |                                                                    |                                            |                        |                            |                                  |                                              |      |
|    | PO Number 0000<br>PO Status Complete                                                                                                    | Purohase Order Date 09/14/2021<br>Last Dispatoh 09/15/21 9:42:37AM |                                            |                        |                            |                                  |                                              |      |
|    | Buyer<br>Billing Loostion                                                                                                    |                                                                    | Purchase Order Total<br>Merohandise Amount | 13,865.86              |                            |                                  |                                              |      |
|    | Payment Terms Net 30                                                                                                    |                                                                    | Total Amount                               | 0.00<br>13,865.86 USD  |                            |                                  |                                              |      |
|    | * &Header Comments                                                                                                    | Q                                                                  | 14 4 1of1 👽 🕨 🕅 1                          | View All               |                            |                                  |                                              |      |
|    | The following MUST be on your invoice to ensure prompt pr<br>1. The invoice must include a unique invoice number                          | processing.                                                        |                                            |                        |                            |                                  |                                              |      |
|    | <ol> <li>Department contact</li> <li>Purchase order number</li> <li>Please submit your invoice via email to apinvoices@dot.ga.</li> </ol> | a.gov                                                              |                                            |                        |                            |                                  |                                              |      |
|    | Alternatively you may mail your invoices to:<br>Georgia Department of Transportation                                                      |                                                                    |                                            |                        |                            |                                  |                                              |      |
|    | View                                                                                                    |                                                                    |                                            |                        |                            |                                  |                                              |      |
|    | Purchase Order Lines                                                                                                    |                                                                    | 14 4 1.1 of 1                              | View All               |                            |                                  |                                              |      |
|    | Line Information Extension Line Details                                                                                                   | <u>C</u> ontract Info                                              |                                            |                        |                            |                                  |                                              |      |
|    | 1 Closed                                                                                                    | Decoription<br>SERIES CONFERENCE<br>TABLE                          | Guantity Merchandise A                     | 55.86 USD              |                            |                                  |                                              |      |
|    | Involce List                                                                                                    |                                                                    |                                            |                        |                            |                                  |                                              |      |
|    |                                                                                                    | Amount Due Date                                                    |                                            | IN View All            |                            |                                  |                                              |      |
|    | 000 11/02/2021                                                                                                    | 13,865.86 USD 11/02/2021                                           | Approved 014903                            | 39                     |                            |                                  |                                              |      |
|    |                                                                                                    |                                                                    |                                            |                        |                            |                                  |                                              |      |
|    |                                                                                                    |                                                                    |                                            | Review Purchase Orders |                            |                                  | ×<br>New Worldw I. Mein I. Bernstelling Base |      |
|    | Invoice Details                                                                                                    |                                                                    |                                            |                        |                            |                                  |                                              |      |
|    | Involce Number 00<br>Gross Involce Amount \$13,855,850                                                                                    |                                                                    | Invoice Date 11/02/2021                    |                        |                            |                                  |                                              |      |
|    | Pay By:                                                                                                    |                                                                    |                                            |                        |                            |                                  |                                              |      |
|    | Tem ID Description                                                                                                    | Statistio Unit Price                                               | Merchandice Amount                         | View All               |                            |                                  |                                              |      |
|    | SERIES CONFEREN                                                                                                    | EA 13,865.86000                                                    | \$13,865.86 USD                            |                        |                            |                                  |                                              |      |
|    |                                                                                                    |                                                                    |                                            |                        |                            | 14 4 5-1 of 1 💙 🕨 H View At      |                                              |      |
|    | Sobeduled to<br>Pay Payment An                                                                                                    | Amount Discount Method                                             |                                            |                        | Payment Message            | Status On Withd Hold             |                                              |      |
|    | 11/24/2021 000004 \$13,                                                                                                    | 3,865.86 USD \$0.00 ACH                                            |                                            |                        |                            | Paid No No                       |                                              |      |
|    | Return to Purchase Order Details                                                                                                    |                                                                    |                                            |                        |                            |                                  |                                              |      |
|    |                                                                                                    |                                                                    |                                            |                        |                            |                                  |                                              |      |
|    |                                                                                                    |                                                                    |                                            |                        |                            |                                  |                                              |      |
|    |                                                                                                    |                                                                    |                                            |                        |                            |                                  |                                              |      |
|    |                                                                                                    |                                                                    |                                            |                        |                            |                                  |                                              |      |
|    |                                                                                                    |                                                                    |                                            |                        |                            |                                  |                                              |      |
|    | Return                                                                                                    | to Purchase O                                                      | rder Deta                                  | ils page               |                            |                                  |                                              |      |
|    |                                                                                                    |                                                                    |                                            |                        |                            |                                  |                                              |      |